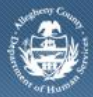

Department of Human Services Allegheny County, Pennsylvania

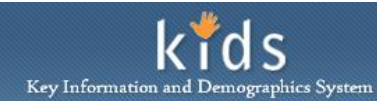

## **Clerical Workload List Screen – Job Aid**

Designated clerical or other identified staff members have the ability to document a CANS assessment on behalf of a Service Coordinator who holds a current CANS certification. The Workload List screen is one way for the designated personnel to select the Assessor.

## Accessing the DHS Assessment Tool

| Departmer<br>Allegheny C                                                                 | nt of Human Services<br>Jounty, Pennsylvania | Key Information and Demographics System |
|------------------------------------------------------------------------------------------|----------------------------------------------|-----------------------------------------|
| CANS<br>Organizer Focus History<br>In Focus<br>User Name:<br>Chelsey Mendell Neville-PCW | křc                                          | Hele Logout                             |

- Log on to the KIDS application using the User Credentials supplied by DHS.
   <u>https://kids.county.allegheny.pa.us/kids</u>
- 2. Click on the CANS menu button.
- 3. The splash screen of the DHS Assessment Tool application will be displayed in a new window.

## Accessing the Workload List screen

| Department of Human Services<br>Allegheny County, Pennsylvania                                                                                                    | DHS Assessment Tool |
|----------------------------------------------------------------------------------------------------|---------------------|
| Client Assessment Admin                                                                                                    | Help Loqout         |
| Organizer     Petro       Workload       Image: Comparison of the second of the second |                     |

- 1. Navigate to the *WorkLoad List* screen.
  - a. Select the user from the CANS Assessors list.
    - i. Under the *Organizer* tab, the *Workload* section, click the + sign to expand the list of *CANS* Assessors.

- ii. Select the name of the Assessor to display the *Workload List* screen.
  - *i.* TIP: All of the Service Coordinators from the logged in user's agency are displayed in the CANS Assessors list.
- b. Admin > Workload

| Department of Human Services<br>Allegheny County, Pennsylvania |                                                               |                                 | DHS Assessment Tool    |                     |
|----------------------------------------------------------------|---------------------------------------------------------------|---------------------------------|------------------------|---------------------|
| Client Assessment Admin                                        | ļ                                                             |                                 |                        | <u>Help</u> Logout  |
| Organizer Focus History<br>WorkLoad                            | Workload List<br>* Denotes Mandatory Fields                   |                                 |                        |                     |
|                                                                | Workload Listing<br>Provider*<br>Allegheny Children's Initiat | ive 🗸                           |                        |                     |
| My Tasks                                                       | Office** Office of Behavioral Health                          |                                 |                        |                     |
|                                                                | User<br>Joseph Simmons                                        |                                 |                        |                     |
|                                                                | Client                                                        | Provider                        | Send Date              | Status              |
|                                                                | Butterfly, Michelle                                           | Allegheny Children's Initiative | 10/21/2011 12:55:23 PM | Assignment Transfer |
|                                                                | Seashore, Sally                                               | Allegheny Children's Initiative | 10/20/2011 6:16:08 PM  | New                 |
|                                                                | james, bond                                                   | Allegheny Children's Initiative | 10/18/2011 10:44:04 AM | Assignment Transfer |
|                                                                | Paries, our                                                   | program, encoder and and        |                        | p segments multiple |
|                                                                | Show Transfer Ca                                              | ncel                            |                        |                     |

- 2. Select the name of the Assessor from the *User* drop down list to view a Service Coordinator's assignments.
  - i. *TIP:* The field of Provider defaults to the agency of the logged in user and is disabled.
  - ii. TIP: The field of Office defaults to the Program Office of the logged in user and is disabled.
- 3. Highlight a record and click the **[Show]** button to bring the *Assessment Episode* into focus.

*Please refer to the CANS process documents and related OBH Provider Job Aids for additional instruction on how to document an assessment.* 

## For more information...

If additional assistance is needed, please contact the Bureau of Information Systems Management HelpDesk at 412-350-HELP (412-350-4357), option 2, or by email at <u>Helpdesk-</u><u>dhs@alleghenycounty.us</u>.